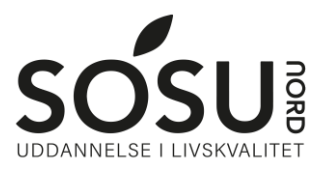

# **Installation af Teams**

Sådan installerer du Teams på din computer og/eller iPad.

### iPad

På iPad skal du finde Teams i App Store og herefter aktivere dem som beskrevet nedenfor.

#### Windows PC / Mac

Gå til hjemmesiden teams.microsoft.com/download Download nu teams til desktop og installer programmet.

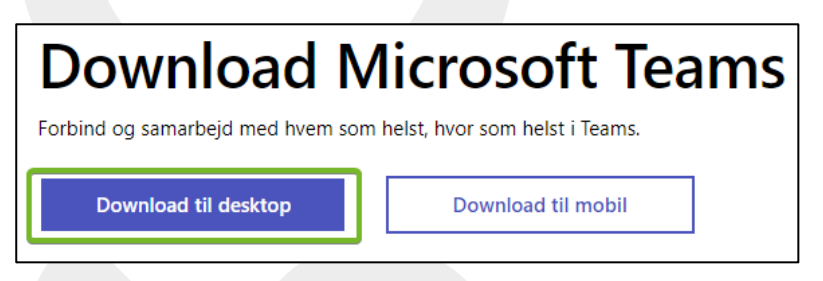

Aktiver derefter som beskrevet nedenfor.

## Login

For at kunne bruge Teams skal du kende dit SOSU Nord login.

Dette har man typisk fået i velkomstbrevet, ellers kan du sende en SMS til <u>25 26 65 75</u> med beskeden <u>Kodeord</u>

Du får derefter en SMS retur, med guide til kodeords nulstilling af dit SOSU Nord login

## Aktivering af Teams

Efter installation skal du logge på teams. Brugernavn og password er det du fik på SMS.